## Jabra PanaCast 50 用戶手冊

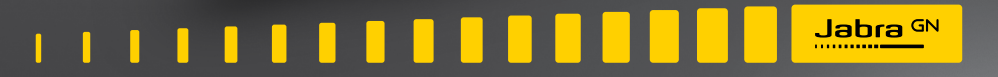

**GN** Making Life Sound Better

© 2021 GN Audio A/S。保留所有權利。Jabra<sup>®</sup> 是 GN Audio A/S 的商標。Bluetooth<sup>®</sup> 字樣和標誌是 Bluetooth SIG, Inc. 的註冊商標,GN Audio A/S 經許可使用此標誌。

#### 馬來西亞製造

型號:VSM020

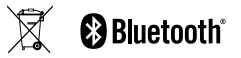

符合性聲明可在 www.jabra.com/doc 上找到

| 1. | 歡迎5                                              |
|----|--------------------------------------------------|
| 2. | 概觀6                                              |
|    | 2.1 Jabra PanaCast 50 概觀                         |
|    | 2.2 內附配件                                         |
|    | 2.3 選購配件                                         |
| 3. | 指示燈10                                            |
| 4. | 會議室設置指南11                                        |
|    |                                                  |
| 5. | 安裝選項12                                           |
| 5. | 安裝選項12<br>5.1 <sup>壁掛支架安裝</sup>                  |
| 5. | 安裝選項12<br>5.1 壁掛支架安裝<br>5.2 螢幕支架安裝               |
| 5. | 安裝選項12<br>5.1 壁掛支架安裝<br>5.2 螢幕支架安裝<br>5.3 桌面立架安裝 |
| 5. | 安裝選項                                             |
| 5. | 安裝選項                                             |
| 5. | 安裝選項                                             |

|    | 6.3  | Jabra Hub 佈線                                        |  |
|----|------|-----------------------------------------------------|--|
| 7. | 軟件19 |                                                     |  |
|    | 7.1  | 作業系統                                                |  |
|    | 7.2  | Jabra Direct (Windows 或 macOS)                      |  |
|    | 7.3  | Jabra Xpress (Windows 或 macOS)                      |  |
|    | 7.4  | Jabra Sound+ (iOS 或 Android)                        |  |
|    | 7.5  | Microsoft Teams 及 Teams Rooms                       |  |
|    | 7.6  | Zoom 和 Zoom Rooms                                   |  |
|    | 7.7  | 其他相容的視訊會議應用程式                                       |  |
| 8. | 遠    | 端管理設置25                                             |  |
|    | 8.1  | Jabra Direct 的快速啟動精靈                                |  |
| 9. | 視    | 訊會議功能28                                             |  |
|    | 9.1  | Jabra Direct 和 Jabra Sound+ 中的<br>Camera controller |  |
|    | 9.2  | 智能變焦                                                |  |
|    | 9.3  | 虛擬導演                                                |  |

#### 9.4 安全容量設置

9.5 儲存平移、傾斜、變焦預設

#### 9.6 影像品質設置

- 9.7 視訊閃爍
- 9.8 視角
- 9.9 視訊拼接
- 9.10更新韌體
- 10.電子白板.......35
  - 10.1 調整電子白板位置
  - 10.2 設置電子白板檢視
  - 10.3 分享主攝影機檢視下的電子白板
  - 10.4 在 Microsoft Teams Rooms 裡分享電子 白板單獨檢視
  - 10.5 在 Zoom Rooms 裡分享電子白板單獨檢視

| 11.遙控   | 空器 (選購配件)41     |  |  |
|---------|-----------------|--|--|
| 11.1    | 如何配對遙控器         |  |  |
| 11.2    | 如何使用遙控器         |  |  |
| 12.支援43 |                 |  |  |
| 12.1    | 常見問題與技術規格       |  |  |
| 12.2    | 如何保養您的 Jabra 裝置 |  |  |

感謝你使用 Jabra PanaCast 50。希望您享受它帶來的樂趣!

#### Jabra PanaCast 50 功能

- **全景會議**。4K 全景視訊使用 3 個 1300 萬像素攝像頭,以獲得專利的實時視訊拼接 技術為依托,提供 180°覆蓋範圍,為您呈現一個更自然的小型會議室視角。
- 智能視訊技術。智能變焦功能確保現場每個人都可參與到會議中,而 Vivid HDR 可 確保最佳的視訊體驗,即使在不同的照明條件下也能提供優質的視訊效果。
- **即時協作**。即插即用技術可讓您快速輕鬆地與他人協作,為您的小型會議室提供流 暢的視訊與音訊。
- 與多種解決方案相容。與所有主流視訊和音訊會議解決方案相容。經認證可與 Microsoft Teams Rooms、Zoom 和 Zoom Rooms 一起使用。

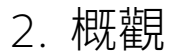

## 2.1 Jabra PanaCast 50 概觀

正面

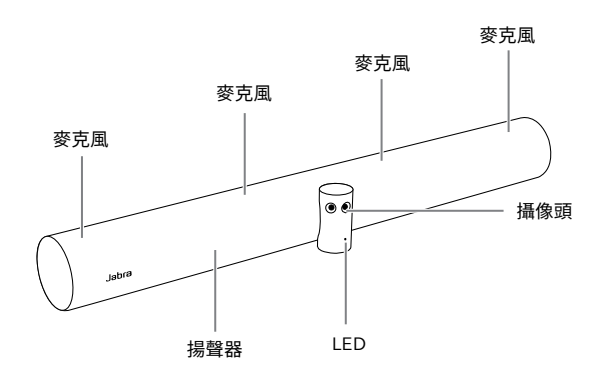

背面

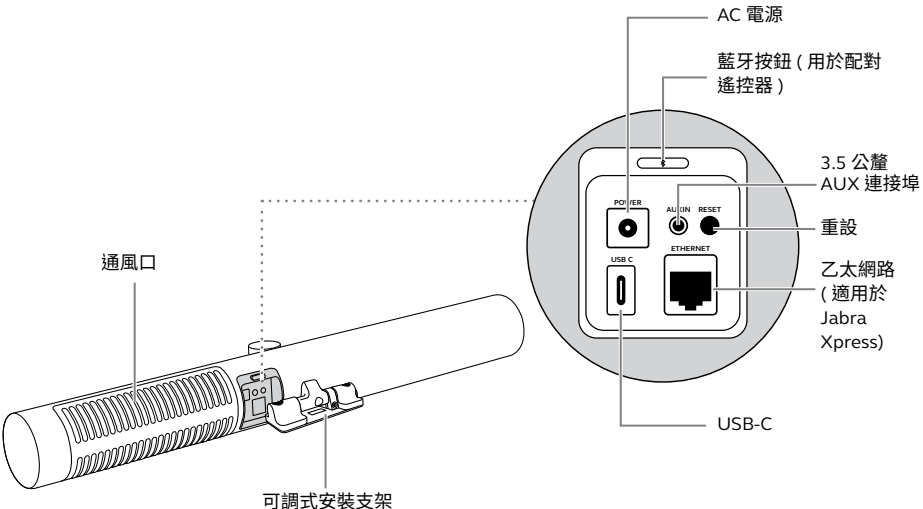

7

## 2.2 內附配件

可在 jabra.com/accessories 購買其他配件。

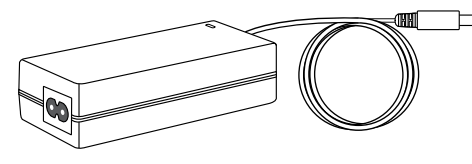

AC 電源適配器 (2 公尺 /6 英尺 )

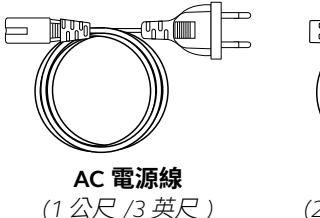

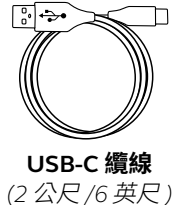

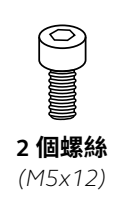

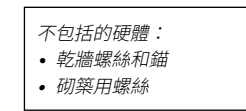

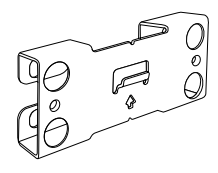

壁掛支架

## 2.3 選購配件

可以在 jabra.com/accessories 購買配件。

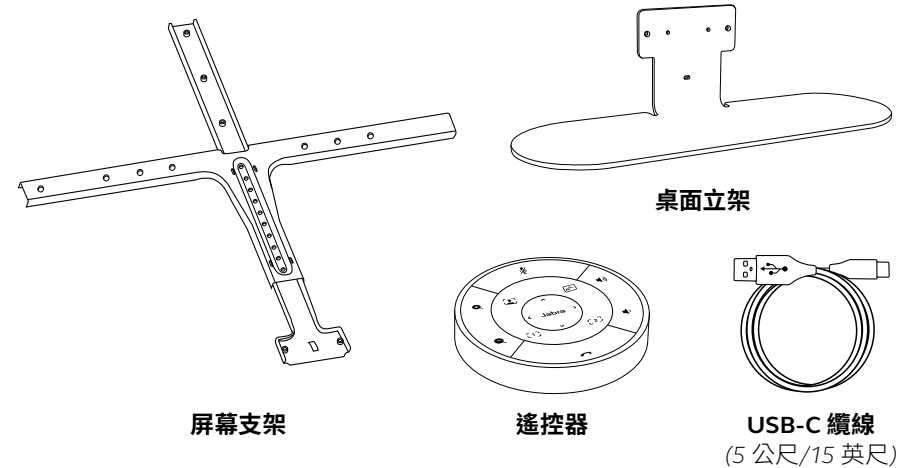

# 3. 指示燈

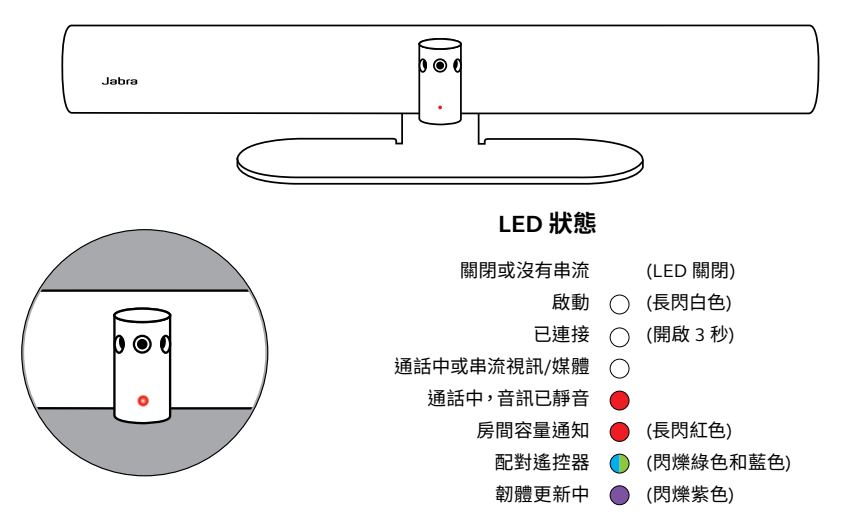

# 4. 會議室設置指南

Jabra PanaCast 50 專為不超過 4.5 公尺 x 4.5 公尺 (15 英尺 x 15 英尺 ) 的會議室設計, 可以使用附帶的壁掛支架或可選的屏幕支架或桌面支架進行安裝。如果在會議室中使 用白板,最好將其放置在相鄰的牆上,以獲得最佳觀看效果。

在此查看《會議室設置指南》PDF文件:jabra.com/help/panacast50/getstarted

以下是一些典型的房間設置場景。

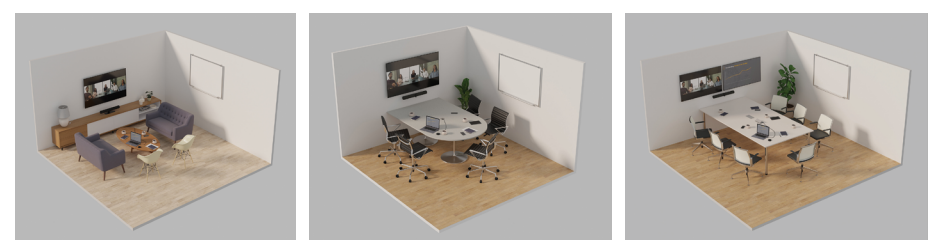

5. 安裝選項

## 5.1 壁掛支架安裝

在此查看壁掛支架安裝影片或 PDF 文件:jabra.com/help/panacast50/getstarted

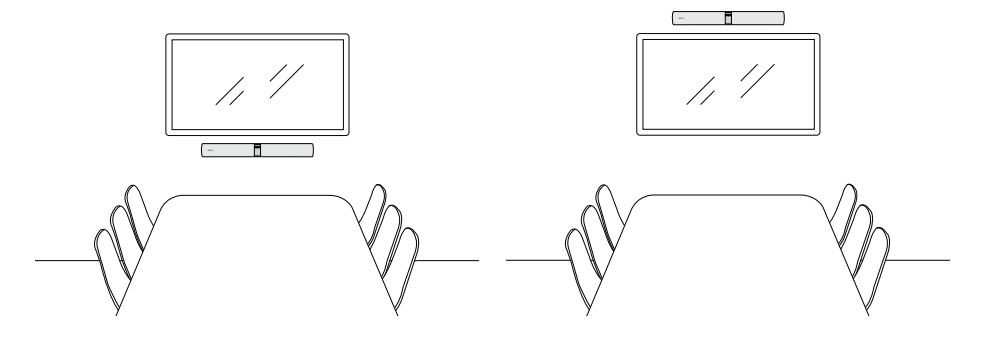

在此觀看屏幕支架安裝影片或 PDF 文件:jabra.com/help/panacast50/getstarted

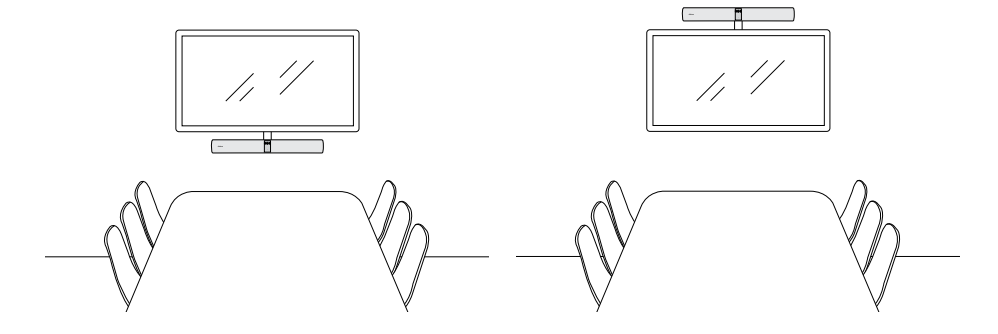

在此觀看桌面支架安裝影片或 PDF 文件:jabra.com/help/panacast50/getstarted

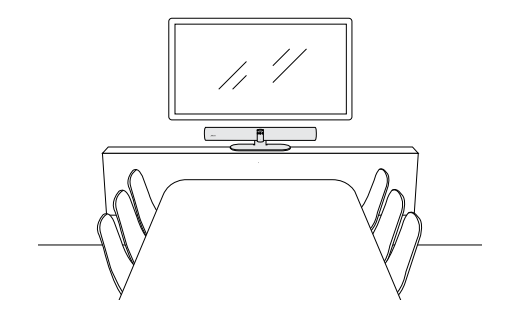

### 5.4 安裝高度

建議將 Jabra PanaCast 50 安裝在與會議室參與者視線齊平的位置。

當 使 用 壁 掛 式 或 屏 幕 支 架 安 裝 PanaCast 50 時,攝像頭應位於屏幕 下方 8 公分 (3 吋)的位置,最好高於 桌面 30-35 公分 (12-14 吋)或距地面 100 公分 (3 英尺)。

如果不能達到這個高度,建議將 Jabra PanaCast 50 安裝在屏幕上方。

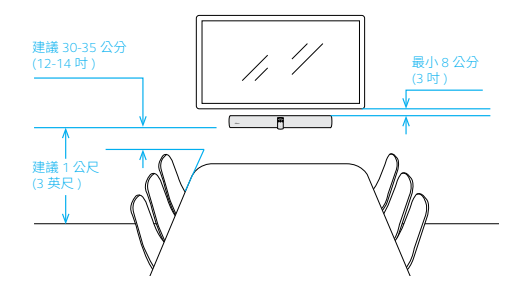

請勿將攝像頭安裝在受陽光直射的地方,否則可能會影響預設的白平衡並損壞影像。

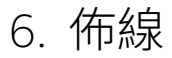

Jabra PanaCast 50 用途廣泛,可與 Microsoft Teams Room 或 Zoom Room 系統、 自帶裝置 (BYOD) 或 Jabra Hub 一起使用。

6.1 會議室系統佈線

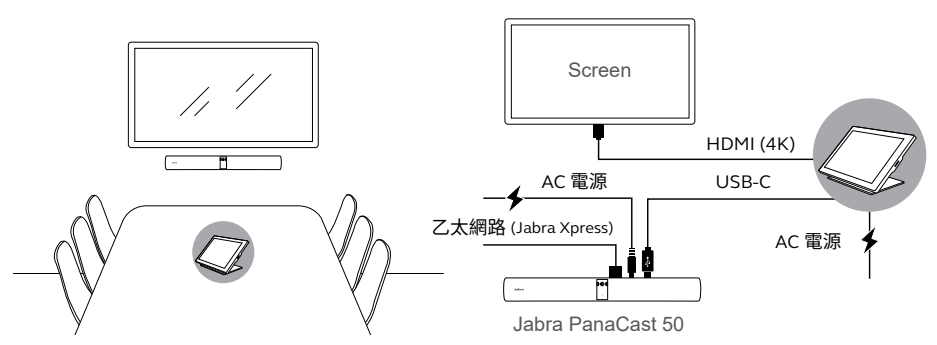

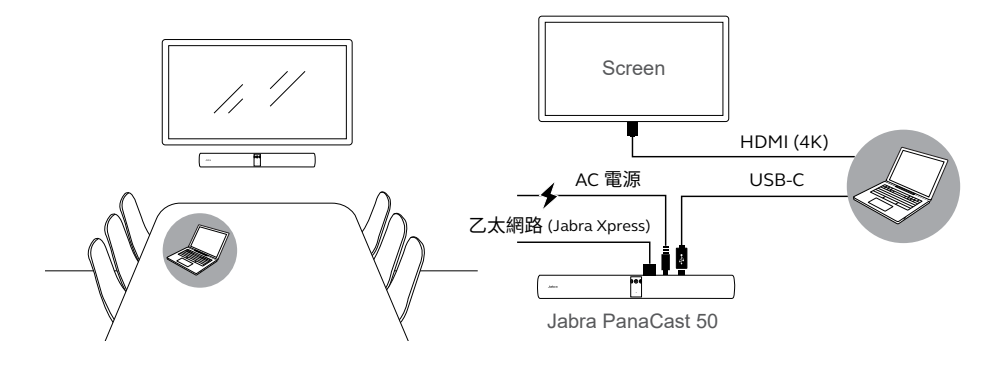

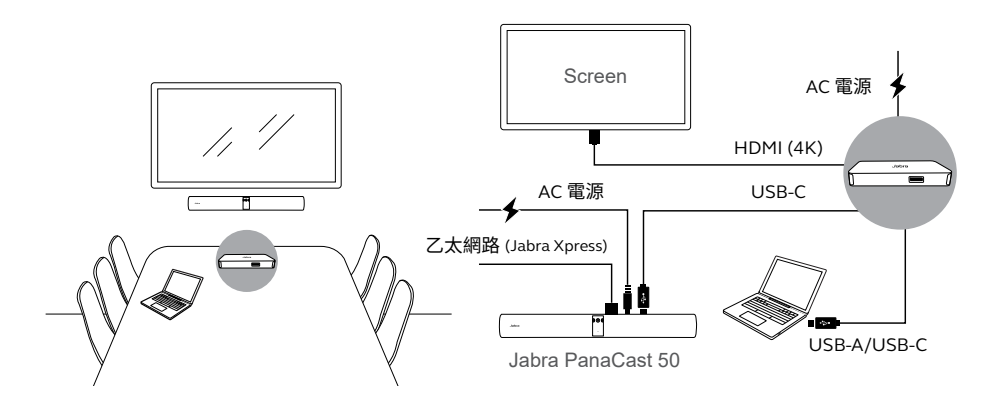

7. 軟件

## 7.1 作業系統

Jabra PanaCast 50 支援 Windows 8 或更高版本,以及 macOS 10.15 或更高版本, 且不需額外的驅動程式。 Jabra Direct 是免費的桌面軟體, 旨在支援、管理和啟用 Jabra 裝 置的最佳功能。Jabra Direct 配 備一個攝像頭控制器,可作為 Jabra PanaCast 50 的遠端使用 (更多資訊請參考第 9.1 節)。

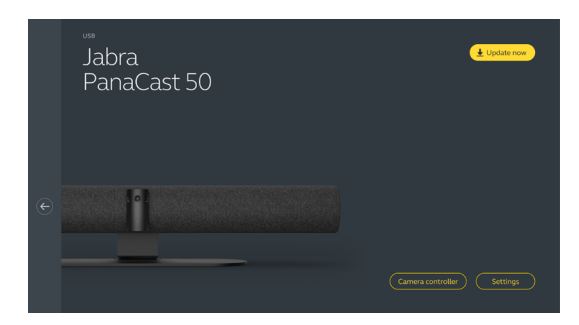

從 jabra.com/direct 下載最新的免費版本

Jabra Xpress 是一款免費的桌面軟體,旨在大規模部署和管理整個組織的多台 Jabra 裝置。Jabra Xpress 可以跟踪安全容量限制並提供有關設備使用情況的詳細見解。

請瀏覽 jabra.com/xpress 以存取 Jabra Xpress

7.4 Jabra Sound+ (iOS 或 Android)

Jabra Sound+ 是一款適用於 iOS 或 Android 手機的 免費應用程序,可用作 Jabra PanaCast 50 的遠端遙 控器。

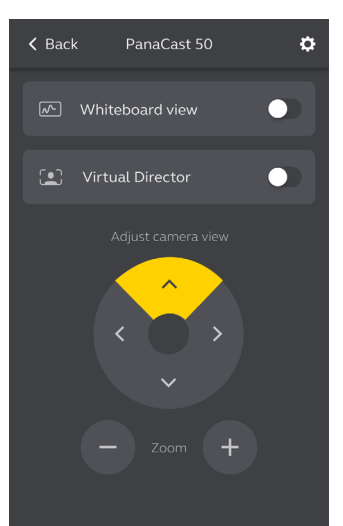

Microsoft Teams 或 Microsoft Teams Rooms 會自動偵測並將 Jabra PanaCast 50 設 為預設的視訊及音訊裝置。

請依下列步驟操作在 Microsoft Teams 或 Teams Rooms 中手動設定 Jabra PanaCast 50 作為預設視訊及音訊裝置。

- 1. 啟動 Microsoft Teams 或 Microsoft Teams Room。
- 2. 按一下 Microsoft Teams 右上角的帳戶設定圖標。
- 3. 選擇設定即可打開設定功能表。
- 4.在功能表清單中選擇設備選項。
- 5.在攝像頭和音訊裝置中選擇 Jabra PanaCast 50。

如需更多幫助,請參閱 Microsoft Teams 幫助中心。

Zoom 或 Zoom Rooms 將自動檢測並將 Jabra PanaCast 50 設為預設視訊和音訊裝置。

若要手動將 Jabra PanaCast 50 設為 Zoom 或 Zoom Rooms 的預設視頻和音訊設備, 請按下面步驟操作。

- 1. 啟動 Zoom 或 Zoom Rooms。
- 2. 按一下 Zoom 右上角的滾輪圖標,開啟設置功能表。
- 3.在視訊和音訊選項中選擇 Jabra PanaCast 50 作為攝像頭和揚聲器。

如需更多幫助,請參閱 Zoom 幫助中心。

## 7.7 其他相容的視訊會議應用程式

當將 Jabra PanaCast 50 與其它相容的視訊會議應用程式一起使用時,請確保它已在視 訊會議應用程式的視訊 / 音訊設定中,被手動設定為預設視訊和音訊裝置。

# 8. 遠端管理設置

透過 Jabra Xpress 和乙太網路連線,無需 Jabra Direct 或與電腦連線,即可遠端管理 Jabra PanaCast 50。這表示 Jabra PanaCast 50 將自動套用受管理的設定,並始終更 新至所選的韌體。

## 8.1 Jabra Direct 的快速啟動精靈

當首次將 Jabra PanaCast 50 連接至已安裝 Jabra Direct 的電腦時,快速啟動嚮導將自動啟動。此嚮導會將 Jabra PanaCast 50 設定為由 Xpress 遠端管理,並引導您完成為裝置重新命名、透過乙太網路啟用 Xpress 管理以及連結至有效的 Xpress 套件 URL 的步驟。可建立密碼以保護 Jabra PanaCast 50 設定,提供多重保護。

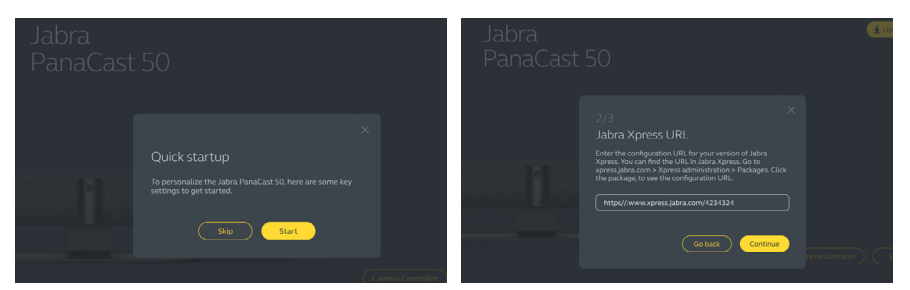

|  | 3/3<br>Create password                                                                                                    |        |
|--|----------------------------------------------------------------------------------------------------|--------|
|  | The password must include at least 6 characters, both<br>upper and lower case letters, at least one number and at<br>least one special character. |        |
|  |                                                                                                    |        |
|  |                                                                                                    |        |
|  | Go back Done                                                                                                    | PHONES |
|  |                                                                                                    |        |

使用 Jabra Direct,隨時都可變更快 速啟動嚮導設定。

- 1.啟動 Jabra Direct 並確保選取 Jabra PanaCast 50。
- 2. 選擇設定即可開啟設定功能表。
- 3.變更 Jabra Xpress 遠端管理的適 當設定。
- 4.按下儲存將變更套用至Jabra
  PanaCast 50。Jabra PanaCast 50
  重新啟動後變更會立即生效。

| Settings                            |                                                                                                    | Reset Cancel | ave  |
|-------------------------------------|----------------------------------------------------------------------------------------------------|--------------|------|
| GENERAL CAMERA                      |                                                                                                    |              |      |
|                                     | Create a unique name to help users<br>identify the device.                                                      |              |      |
| Password protection                 | Create and enable password<br>protection for accessing the General<br>and Camera settings.                      |              | eate |
| Jabra Xpress Ethernet<br>connection | Enables an ethernet connection to the<br>internet. This is required to manage<br>the device using Jabra Xpress. |              |      |
| Jabra Xpress                        | Enables device management and<br>usage tracking using Jabra Xpress.                                             |              |      |
| Jabra Xpress URL                    | Enter the config URL for your version<br>of Jabra Xpress.                                                       |              | dd   |
| Bluetooth Low<br>Energy (BLE)       | Enables a BLE connection. BLE is<br>required to control the device using<br>the remote control or Jabra Sound+. |              | •    |
| Audio notifications<br>and feedback | Enables audio notifications and audio feedback from the device.                                                 |              |      |

# 9. 視訊會議功能

## 9.1 Jabra Direct 和 Jabra Sound+ 中的 Camera controller

攝像頭控制器 是 Jabra Direct 和 Jabra Sound+ 中的一個工具,它讓使用者可以用他們 的電腦、手機或平板電腦遠端控制 Jabra PanaCast 50。

攝像頭控制器可讓使用者:

- 使用自動變焦模式 (虛擬導演功能或智能變焦)。
- 設置並分享白板的檢視。
- 使用平移、傾斜、縮放控制調整攝像頭檢視。
- 調整影像品質設定 (如亮度、飽和度等)。
- 選擇和自訂預設,以滿足他們的個人需求。

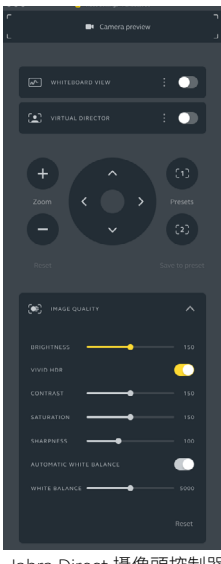

Jabra Direct 攝像頭控制器

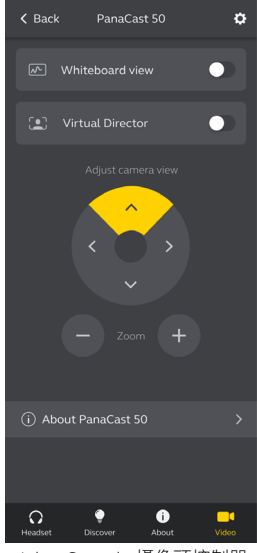

Jabra Sound+ 攝像頭控制器

智能變焦是一種自動變焦模式,它能動態地將 3.5 公尺 (11 英尺 ) 範圍內的所有可見人 物框起。

使用者可以透過使用 Jabra Direct、Jabra Sound+ 中的攝像頭控制器或透過使用遠端 控制來啟動智能變焦。每次只能啟用一種自動變焦模式。

預設情況下,自動變焦模式會設為智能變焦。

### 9.3 虛擬導演

虛擬導演功能是一種自動變焦模式,具有演講者追蹤功能,聚焦於攝像頭視圖中正在 發言的人。

使用者可以使用 Jabra Direct 或 Jabra Sound+ 中的攝像頭控制器啟動虛擬導演功能。 每次只能啟用一種自動變焦模式。

預設情況下,**自動變焦模式**會設為智能變焦,但可以改為虛擬導演模式。

## 9.4 安全容量設置

透過 Jabra Direct,您可以為會議室設置安全容量限制。如果設置了安全容量限制, Jabra PanaCast 50 將使用人數統計技術自動偵測是否超過該限制,並可即時提醒會議 室內的人員。可以使用 Jabra Xpress 跟踪和管理此匿名人數統計數據。

人數統計技術會偵測攝影機 1-4 公尺 (3-12 英呎 ) 內明亮可見人員的頭部及身體,準確 率達 75%+。

預設情況下,**安全容量通知**會設置為關閉。該設置可透過 Jabra Direct 進行配置,資 料可透過 Jabra Xpress 進行追蹤和管理。

### 9.5 儲存平移、傾斜、變焦預設

平移、傾斜、縮放預設允許用戶使用 Jabra Direct、Jabra Sound+上的相機控制器或 使用遙距控制器調整和保存相機視圖。儲存的預設值不會覆寫預設的平移、傾斜和變 焦設置。使用者可以在新會議開始時選取保存的預設值。

您可以使用 Jabra Direct 鎖定預設的編輯權限。

9.6影像品質設置

影像亮度、對比度、飽和度、清晰度和白平衡,可以使用 Jabra Direct 或 Jabra Sound+ 中的攝像頭控制器進行調節。

此外,您可以啟用 Vivid HDR 和自動白平衡。如果啟用 Vivid HDR,則不能手動調節 對比度、飽和度和清晰度。如果啟用了自動白平衡,則不能手動調節白平衡。 如果 Jabra PanaCast 50 沒有設置為正確的地理區域,可能會出現視訊閃爍。為防止視 訊閃爍,對於支援 NTSC 格式的地區,請選擇 Auto ( 自動 ) (50Hz/60Hz) ,對於支援 PAL 格式的地區,請選擇 50Hz。

預設情況下,視訊閃爍會設置為自動。該設置可透過 Jabra Direct 進行配置。

### 9.8 視角

可以透過光學方式調整攝像頭的角度,以擴大或縮小會議室的視野。

預設情況下,視角會設置為 180°。該設置可透過 Jabra Direct 進行配置。

## 9.9 視訊拼接

若要建立 180° 的攝像頭視角,需要使用影像拼接來連接影片的重疊區域。影像拼接在 距離攝像頭 60 公分 (24 吋 ) 到 5 公尺 (16 英尺 ) 之間效果最佳。

Jabra PanaCast 50 有兩種視訊拼接方法:融合式和混合式。

### 9.10 更新韌體

更新韌體可提升 Jabra 裝置的效能或增加新功能。您需要 Jabra Direct 來更新 Jabra PanaCast 50 的韌體。

若有韌體更新可供安裝,當 Jabra Panacast 50 連接到有安裝 Jabra Direct 的電腦時, 您將會收到通知。

# 10. 電子白板

Jabra PanaCast 50 的 180° 視角允許實時共享白板內容,即使電子白板與攝像頭的角 度相差很大。智能軟體自動糾正透視圖以確保最佳視角,同時透過減少光澤、光亮和 陰影以及增強標記筆劃的顏色和對比度來即時改善影像。輔助內容攝像頭流串允許您 以雙重串流方式同時顯示白板和出席會議的人。

電子白板的建議寬度應介於 1.5-2.7 公尺 (5-9 英呎 ),不過亦支援測量寬度介於 1-3 公 尺 (3-10 英呎 ) 的電子白板。

## 10.1調整電子白板位置

建議電子白板應放置在距離 Jabra PanaCast 50 3.6 公尺 (12 英尺 ) 以內的地方,最遠 不能超過 1.5 公尺 (5 英尺 )。最佳檢視範圍是 3 公尺 (9 英尺 )。

請注意,Jabra PanaCast 50 攝像頭由三個獨立的鏡頭組成,水平排列。電子白板必須 完全置於這三個鏡頭之一的視野內。

建議使用標準白板,而不是玻璃或高反射平面。為了獲得最佳的清晰度,使用黑色或 深色的記號筆在電子白板上書寫。

## 10.2設置電子白板檢視

在視訊會議中共用電子白板之前,必須用 Jabra Direct 設置電子白板檢視。

若要設置電子白板檢視,請在 Jabra Direct 的攝像頭 (Camera) 設置下進入電子白板檢 視設置 (Whiteboard view setup),然後按一下設置 (Set up)。Jabra Direct 將指導您 完成電子白板檢視的設置過程。

| Settings                   |                                                                             | Reset Cancel Apply |
|----------------------------|-----------------------------------------------------------------------------|--------------------|
| GENERAL CAMER              | A PRODUCT INFORMATION                                                       |                    |
| Whiteboard view<br>setup   | Set up a whiteboard view that can be shared during a video conference.      | (Set up            |
| Whiteboard sharing<br>mode | Select how the whiteboard view will<br>be shared during a video conference. |                    |

如果 Jabra Direct 中的**電子白板共用模式 (Whiteboard sharing mode)** 被設置為主攝 像頭檢視,則使用 Jabra Direct 或 Jabra Sound+ 中的攝像頭控制器或遠端控制開啟 / 關閉電子白板檢視將在會議檢視和白板檢視之間切換。

預設情況下,Jabra Direct 中的**電子白板共用模式 (Whiteboard sharing mode)** 會設 置為主攝像頭檢視模式。該設置可透過 Jabra Direct 進行配置。

| Settings                 |                                                                          | Reset Cancel Apply  |
|--------------------------|--------------------------------------------------------------------------|---------------------|
| GENERAL CAMER.           | A PRODUCT INFORMATION                                                    |                     |
| Whiteboard view<br>setup | Set up a whiteboard view that can be shared during a video conference.   | Set up              |
| Whiteboard sharing mode  | Select how the whiteboard view will be shared during a video conference. | In main camera view |

## 10.4在 Microsoft Teams Rooms 裡分享電子白板單獨檢視

電子白板檢視可以作為單獨的內容攝像頭檢視在 Microsoft Teams Rooms 中共用,這 將開啟電子白板的單獨視訊串流。

- 1. 啟動 Jabra Direct 並確保選取 Jabra PanaCast 50 裝置。
- 2. 選擇設定即可打開設定功能表。
- 3.選取**攝像頭**索引標籤。

4. 將電子白板共用模式 (Whiteboard sharing mode) 設為單獨的內容攝像頭檢視。

- 5. 啟動 Microsoft Teams Room。
- 6. 選擇設定即可打開設定功能表。
- 7.在功能表清單中選擇設備選項。
- 8.在 攝像頭預設 (Camera Defaults) 下,選取 Jabra PanaCast 50 Content Camera

作為內容攝像頭,並確保選取內容增強 (Content enhancements) 選項。

## 10.5在 Zoom Rooms 裡分享電子白板單獨檢視

電子白板檢視可以作為單獨的內容攝像頭檢視在 Zoom Rooms 中共用,這將開啟電子 白板的單獨視訊串流。

- 1. 啟動 Jabra Direct 並確保選取 Jabra PanaCast 50 裝置。
- 2. 選擇設定即可打開設定功能表。
- 3.選取攝像頭索引標籤。
- 4. 將電子白板共用模式 (Whiteboard sharing mode) 設為單獨的內容攝像頭檢視。
- 5.啟動 Zoom Rooms。
- 6.按一下 Zoom 右上角的您的帳戶資料圖標。
- 7. 選擇設定即可打開設定功能表。
- 8. 在**視訊 (Video)** 索引標籤中,選取 Jabra PanaCast 50 Content Camera 作為內容攝 像頭。

# 11. 遙控器 (選購配件)

## 11.1如何配對遙控器

- 1.按住 Jabra PanaCast 50 背面的藍牙按鈕 5 秒鐘,直到攝影機上的 LED 燈閃爍藍綠 兩色。該 LED 通知表示 Jabra PanaCast 50 已進入配對模式。
- 2.按住遙控器上的靜音按鈕 5 秒鐘,直到您在 Jabra PanaCast 50 上聽到音訊通知。此 音訊通知表示遙控器和 Jabra PanaCast 50 已配對

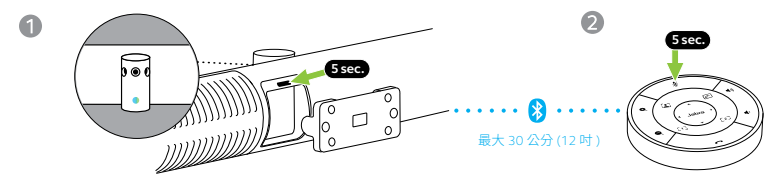

若要配對,遙控器必須在 Jabra PanaCast 50 的 30 公分 (12 吋 ) 範圍內。

## 11.2如何使用遙控器

遙控器的控制範圍是 10 公尺 (30 英尺)。

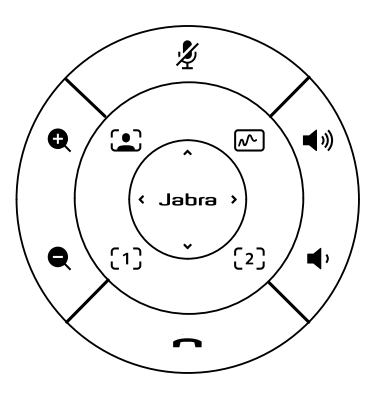

| Ź        | 麥克風靜音 / 解除靜音<br>與 PanaCast 50 配對 ( <i>按住</i> ) |             | 結束通話 |
|----------|------------------------------------------------|-------------|------|
| •        | 開啟 / 關閉智能變焦                                    | Q           | 放大   |
| <b>~</b> | 開啟 / 關閉電子白板檢視                                  | Q           | 縮小   |
| [1]      | 選取預設 1<br>儲存預設 1 ( <i>按住</i> )                 | <b>4</b> 1) | 增大音量 |
| [2]      | 選取預設 2<br>儲存預設 2 ( <i>按住</i> )                 | <b>∎</b> )  | 降低音量 |
| Jabra )  | 調整攝像頭視角                                        |             |      |

12. 支援

## 12.1常見問題與技術規格

如欲查看常見問題、認證與技術規格,請轉至 jabra.com/help/panacast50。

## 12.2如何保養您的 Jabra 裝置

- Jabra PanaCast 50 僅可在室內使用。
- 避免存放於陽光直射的地方和極端溫度環境下(高於 30°C/104°F 或低於 0°C/32°F)。
- 請勿將攝像頭、集線器或纜線暴露於雨水或其他液體之中。
- 請勿將攝像頭置於監視器或電視的通風口附近,否則可能會導致攝像頭過熱,並出 現故障。
- 用沾有溫和肥皂溶液的布清潔布面。